## **Neuer Service** "Ausbildung MFA" ist online

# MFA-Azubis gesucht – und gefunden: So können Sie als praktische Ausbilder freie Stellen melden!

Junge Menschen für das Berufsbild der Medizinischen Fachangestellten (MFA) zu begeistern und für eine Ausbildung zu gewinnen, ist ein wichtiges Ziel der Ärztekammer. Der Bedarf ist groß, der Nachwuchs wird von allen Seiten hart umworben: Handwerksbetriebe, der Handel, die Pflege – alle suchen und benötigen dringend junge Menschen, um den sprichwörtlichen "Laden am Laufen zu halten". Deshalb wird derzeit auch seitens der Ärztekammer

#### Nächste

MFA-Abschlussprüfungen Das MFA-Referat informiert über die Abschlussprüfungen für Winter 2024/25: Die schriftliche Prüfung findet am 7. Dezember 2024 um 8 Uhr im Haus der Heilberufe in Magdeburg statt. Die praktischen Prüfungen laufen vom 8. bis 22. Januar 2025 ebenfalls im Haus der Heilberufe. verstärkt mit neuen Projekten in die Nachwuchsgewinnung investiert. Unser MFA-Referat ist auf nahezu ieder relevanten Berufsmesse vertreten, die Kolleginnen gehen in die Schulen, Kontakte zu Arbeitsagenturen in ganz Sachsen-Anhalt werden geknüpft. Es geht um Sichtbarkeit. Und erste Erfolge der Bemühungen sind spürbar - so wurden zum neuen Ausbildungsjahr 2024 mehr als 180 Azubi-Verträge geschlossen, ein Plus von 40 Prozent im Vergleich zum Vorjahr. Aber da geht noch mehr

- vor allem in Sachen Service. Um es interessierten Jugendlichen nun noch etwas leichter zu machen, vermeintliche Hürden abzubauen und zum Beispiel eine Ausbildungspraxis zu finden, wurde ein Service entwickelt. Hier können unsere Kammermitglieder. die ausbilden wollen, ihre freien MFA-Azubi-Stellen einstellen oder Praktika-Plätze melden. Diese werden dann auf der Homepage der Ärztekammer im Bereich MFA den jungen Menschen angeboten. Sie können dann sowohl nach Region als auch nach Fachrichtung filtern. Alles kostenfrei. Und auch die Ärzteschaft profitiert, denn so ist der Kontakt zur Zielgruppe direkt und die Chance auf geeignete Kandidaten als MFA-Azubis steigt. Nun müssen sich die Anzeigen "nur" noch füllen. Das heißt, es kommt jetzt auf Sie an, liebe Ärzteschaft. Sie wollen einen Ausbildungsplatz anbieten? Wir zeigen Ihnen hier Schritt für Schritt, wie es geht.

#### Portal Kammermitglieder

1. Sie gehen auf die Webseite der Ärztekammer Sachsen-Anhalt: www.aeksa.de.

Gleich im Kopf der Seite wählen Sie bitte den Link "Portal Kammermitglieder".

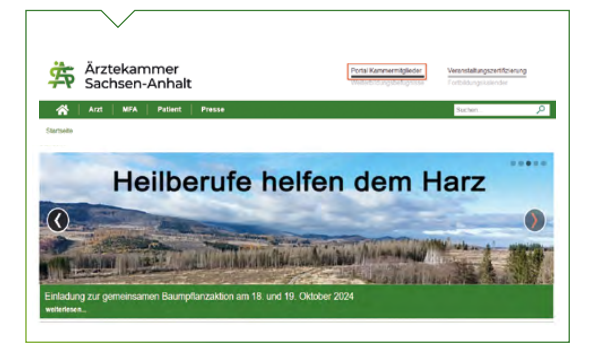

2. Bitte loggen Sie sich mit Ihren Anmeldedaten ein oder registrieren Sie sich. In der grünen Menü-Leiste befindet sich ein neuer Menüpunkt "Ausbildung MFA". Klicken Sie ihn an, dann öffnet sich das grün hinterlegte Informationsfenster unter "Ihr Eintrag in die MFA-Ausbildungsbörse".

| ART  | MEINE DATEN                                                                                                    | WEITERBILDUNG                                                                                                    | FORTBILDUNG                                                                                                    | MITTEILUNGEN                                                                                                    | DOKUMENTE                                                                                                    | BEITRAG                                                                                                    | AUSBILDUNG M                                                                                       |
|------|----------------------------------------------------------------------------------------------------|----------------------------------------------------------------------------------------------------|----------------------------------------------------------------------------------------------------|----------------------------------------------------------------------------------------------------|----------------------------------------------------------------------------------------------------|----------------------------------------------------------------------------------------------------|----------------------------------------------------------------------------------------------------|
| ۱r   | Eintrag                                                                                                    | in die MF                                                                                                    | A-Ausbil                                                                                                    | dungsbö                                                                                                    | rse                                                                                                    |                                                                                                    |                                                                                                    |
| Neu  | e Anzeige                                                                                                    | veröffentliche                                                                                                    | n                                                                                                    |                                                                                                    |                                                                                                    |                                                                                                    |                                                                                                    |
| Au   | szubilde                                                                                                    | nde gesucl                                                                                                    | nt?                                                                                                    |                                                                                                    |                                                                                                    |                                                                                                    |                                                                                                    |
| Ange | ehori si koste<br>Sie sind dan<br>Anhalt veröf<br>(beispielswe<br>benannt we<br>Die Daten w<br>Die Veröffer<br>• die An,<br>offene<br>• zum Ja<br>• der Au<br>Anzeig<br>Pro Kamme<br>Die Ärztekar<br>veröffentlich | nios. Nachfolgenn<br>it einverstanden<br>fentlicht werden<br>ise alternative AP<br>erden täglich im<br>titlichung wird bei<br>zahl der registrien<br>n Stellen entspric<br>hreswechsel für de<br>bilder selbst die<br>e löscht.<br>rmitglied kann im<br>mmer Sochsen-Ar<br>ten. | de Punkte sind<br>dass ihre Dat<br>und haben die<br>sprechpartner<br>endet, wenn<br>ten Verträge in<br>ht.<br>Jas dann laufe<br>Veröffentlichu<br>mer genau ein<br>ihalt behält sic<br>Abbrechen | zu beachten:<br>en auf der Hom<br>Zustimmung g<br>) eingeholt, das<br>c der Arztekamr<br>m System der Ä<br>nde Jahr keine eing im Portal für<br>e Anzeige verö<br>h vor, die Anzel | nepage der Ar.<br>gf. anderer er<br>is diese in der<br>mer um 3.00 L<br>rztekammer S<br>offenen Stelle<br>r Kammermitg<br>ffentlicht wers<br>ige bei Verstö | ztekamme<br>wähnter /<br>Anzeige e<br>Jhr aktual<br>Gachsen-A<br>n vorhand<br>glieder be<br>den.<br>Gen nicht | er Sachsen-<br>Personen<br>ebenfalls<br>isiert.<br>Inhalt den<br>den sind.<br>endet bzw. die<br>Zu |

3. Haben Sie nach sorgfältiger Durchsicht auf "Jetzt anmelden" geklickt, erscheint ein Formular-Fenster, das Sie nun bitte ausfüllen.

4. Das Formular-Fenster

#### Praxisdaten

Die in der Farbe Grau hinterlegten Felder enthalten die Angaben, welche wir bei uns bereits im Verwaltungssystem gespeichert haben. Sie können auch gern einen anderen Ansprechpartner hinterlegen, an den sich interessierte Jugendliche wenden können, wenn Sie dies nicht selbst tun möchten.

| Praxisdaten                                                |  |
|------------------------------------------------------------|--|
| Folgende Praxisdaten werden in der Anzeige veröffentlicht. |  |
| Name                                                       |  |
| R. Galeranian                                              |  |
| Praxisanschrift                                            |  |
| Eachylebrung                                               |  |
|                                                            |  |
| Diese Webseite haben wir von Ihnen gespeichert             |  |
| Alternativer Ansprechpartner                               |  |
| Bemerkung                                                  |  |
|                                                            |  |
|                                                            |  |

#### Kontaktdaten

Unter dem Punkt "Kontaktdaten" legen Sie im Einzelnen fest, wie Sie von Bewerberinnen oder Bewerbern kontaktiert werden möchten. Hier sind Mehrfachnennungen möglich. Wichtig: Setzen Sie Haken vor die zu veröffentlichenden Kontaktwege. Das heißt: Wenn Sie per Festnetz kontaktiert werden möchten, aber nicht Mobil, setzen Sie den Haken ausschließlich bei Telefon. Ist beides als Möglichkeit zur Kontaktaufnahme erwünscht, aktivieren Sie beide Felder. Gleiches gilt für die Angabe "E-Mail" oder "Schriftlich". Sie können auch alle Kontaktwege aktivieren. Die grauen Felder zeigen wieder die Daten an, die wir bereits von Ihnen hinterlegt haben. Hier haben Sie die Möglichkeit, unter dem Feld "oder" eine Alternative einzutragen. Diese wird dann veröffentlicht – aber auch nur dann, wenn Sie zuvor eben das/die Kästchen mit dem Haken versehen haben. Kein Haken - keine Veröffentlichung.

| Kontaktdater                             |                                                                                                    |
|------------------------------------------|----------------------------------------------------------------------------------------------------|
| Bitte legen Sie fest,<br>Häkchen setzen. | wie Sie von den Bewerbern kontaktiert werden möchten. Treffen Sie eine Auswahl, in dem Sie ein oder mehrer |
| Telefon                                  |                                                                                                    |
|                                          | oder:                                                                                                    |
| 🗆 Mobil                                  |                                                                                                    |
|                                          | oder:                                                                                                    |
| 🗆 E-Mail                                 |                                                                                                    |
|                                          | oder:                                                                                                    |
| Schriftlich                              | 1.                                                                                                    |
|                                          | oder:                                                                                                    |
|                                          | Praxisname                                                                                                 |
|                                          | Straste                                                                                                    |
|                                          | Lange Lange Lange                                                                                          |

#### Ausbildungsplätze

Weiter geht es mit der Eintragung der verfügbaren Ausbildungsplätze für das laufende und das nächste Kalenderjahr. Unter **"Anzahl registrierter Verträge"**  werden die jeweils pro Kalenderjahr im MFA-Referat registrierten Ausbildungsverträge angezeigt.

| Geben Sie h                   | ior die Anzahl der unfürstanden Auchildungenlätz  |                |                                         |
|-------------------------------|---------------------------------------------------|----------------|-----------------------------------------|
| Address and the second second | er die Anzan der verlugbaren Ausbildungsplacz     | te an.         |                                         |
| wenn thre                     | sngabe mit der Anzani der bei uns registrierten v | vertrage übere | insummit, errorgt keine Veröffentlichun |
|                               |                                                   |                |                                         |
|                               |                                                   |                |                                         |
| Jahr                          | Anzahl Ausbildungsplätze                          |                | Anzahl registrierter Verträge           |
| Jahr<br>2024                  | Anzahl Ausbildungsplätze                          |                | Anzahl registrierter Verträge           |
| <b>Jahr</b><br>2024           | Anzahl Ausbildungsplätze                          | 0              | Anzahl registrierter Verträge           |

#### Angebot Praktika/Zukunftstag

Schön wäre, wenn Sie sich dazu entschließen könnten, auch ein Praktikum anzubieten. Womöglich treffen Sie hier schon auf Ihre idealen MFA-Azubis, die Sie künftig unter Vertrag nehmen könnten. Auch die Entscheidung am eintägigen Zukunftstag teilzunehmen, kann das Interesse junger Menschen für die Medizin wecken.

| Angebot Praktika/Zukunftstag                                  | z                                                                    |
|---------------------------------------------------------------|----------------------------------------------------------------------|
| Wählen Sie hier aus, ob in Ihrer Praxis ein P<br>möglich ist. | raktikum absolviert werden kann und ob eine Teilnahme am Zukunftstag |
| Praktikum                                                     | Zukunftstag (Girls' Day & Boys' Day)                                 |
| ein.                                                          | e Nein.                                                              |
| ⊖ Ja.                                                         | ⊖ <b>Ja</b> .                                                        |

#### Freigabe der Veröffentlichung

Haben Sie alle Angaben gemacht, können Sie noch einmal überprüfen, welche Daten in Ihrer Anzeige veröffentlicht werden sollen. Erst danach geben Sie Ihre Freigabe zur Veröffentlichung, die Sie zu jeder Zeit auch wieder zurückziehen können.

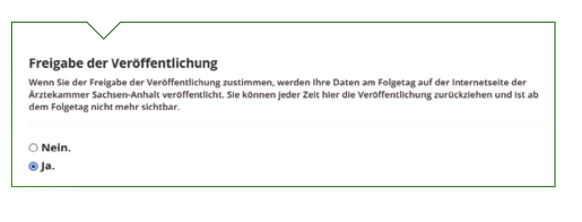

### Präsentation auf der Homepage

Auf der Webseite der Ärztekammer gibt es unter **MFA** → **Berufsbild MFA** einen neuen Menüunterpunkt **"Freie Ausbildungsplätze"**. Hier wird Ihr Ausbildungsangebot veröffentlicht.

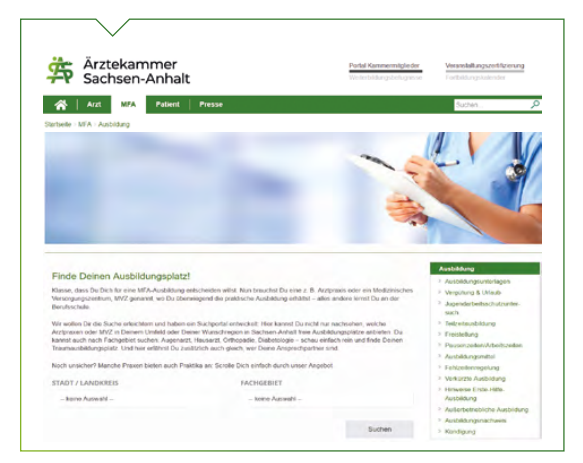

K. Basaran

Fragen an: **mfa@aeksa.de**